# Subsistema EEM para monitorar o tráfego da CPU

# Contents

#### **Introduction**

Como configurar o script EEM para monitorar a utilização da CPU quando ela ultrapassa um valor limite e cai abaixo de um limite Solução Limite cada vez maior Limite de queda Verificar

Introduction

Este documento descreve como usar o subsistema Cisco IOS Embedded Event Manager (EEM) para monitorar o tráfego da CPU.

## Como configurar o script EEM para monitorar a utilização da CPU quando ela ultrapassa um valor limite e cai abaixo de um limite

Solução

O **limite de atualização de log da lista de acesso ip** registra todos os registros da lista de controle de acesso (ACL), mas ao mesmo tempo utiliza mais CPU.

Etapas para configurar o EEM:

1. Quando o limite superior configurado da CPU exceder, desative o comando **#ip access-list log-update threshold 1**, interrompendo assim o processo de registro de toda a ACL.

2. Quando o limite inferior configurado da CPU cair abaixo, ative este comando **#ip access-list log-update threshold 1** iniciando assim o processo de registro de toda a ACL.

Por exemplo, você precisa acionar um EEM quando a CPU exceder 60% e cair abaixo de 20%:

1. Quando a CPU excede 60% de utilização para >=5seg, uma notificação de syslog de limite crescente é emitida.

2. Quando a CPU cai abaixo de 20% de utilização para >=5seg, uma notificação de queda de limite de syslog é emitida.

### Limite cada vez maior

Um limite de utilização crescente da CPU especifica a porcentagem de recursos da CPU que, quando excedido por um período de tempo configurado, aciona uma notificação de limite da CPU.

### Limite de queda

Um limite de queda de utilização da CPU especifica a porcentagem de recursos da CPU que, quando o uso da CPU fica abaixo desse nível por um período de tempo configurado, aciona uma notificação de limite da CPU.

O applet do event manager (que corresponde às mensagens de syslog) ignora a mensagem de syslog de limite de aumento. Ele só corresponde ao limiar de syslog em queda —> "SYS-1-CPUFALLINGTHRESHOLD" e, em seguida, executa as ações. Isso acontecerá sempre que a mensagem do syslog for um problema:

- Se a CPU ultrapassar os 60% e permanecer lá, somente uma mensagem de syslog será gerada.
- Se a CPU cair abaixo de 20% e permanecer lá, somente uma mensagem de syslog será gerada.

#### Verificar

#### (conf)#processar tipo de limite da cpu elevação total intervalo 60 intervalo 5 queda intervalo 20 5

1. Quando a CPU ultrapassa um limite de 60, gera um padrão de syslog SYS-1-CPURISINGTHRESHOLD e, portanto, desativa o comando:

applet do gerenciador de eventos HIGH\_CPU

padrão de syslog de evento "SYS-1-CPURISINGTHRESHOLD"

action 1.0 cli comando "enable"

action 2.0 cli command "config t"

action 3.0 cli command "no ip access-list log-update threshold 1"

\*11 de outubro 19:21:11.983: %SYS-1 -CPURISINGTHRESHOLD: Limite: Utilização total da CPU (Total/Entrada): 63%/19%

2. Quando a CPU está abaixo do limite de 20, ela gera o padrão de syslog SYS-1-CPUFALLINGTHRESHOLD e, portanto, ativa o comando:

applet de gerenciador de eventos LOW\_CPU

padrão de syslog de evento "SYS-1-CPUFALLINGTHRESHOLD"

action 1.0 cli comando "enable"

action 2.0 cli command "config t"

action 3.0 cli command "ip access-list log-update threshold 1"

\*11 de outubro 19:21:31.983: %SYS-1-CPUFALLINGTHRESHOLD: Limite: Utilização total da CPU (Total/Intr) 12%/0%.